## Hete boter tekst

- 1) Start met een nieuw document: 700 x 300 pix, witte achtergrond
- 2) Typ je tekst, mag groot zijn, daarna tekstlaag omzetten in pixels

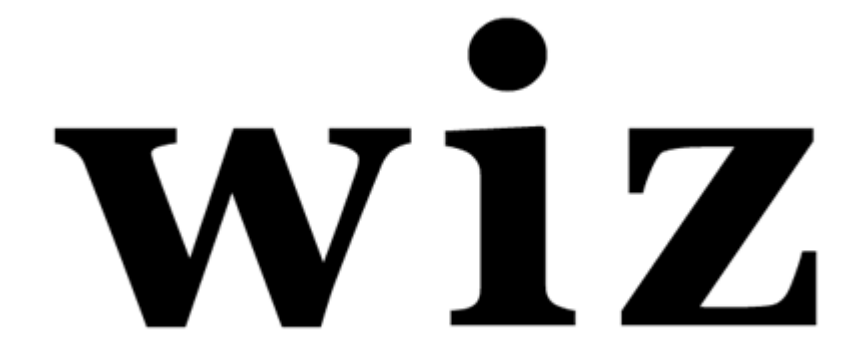

3) Penseel selecteren, grootte = 19 px, hard, voorgrondkleur op zwart.

Met het penseel enkele spots schilderen over de tekst om een "spat" effect te bekomen. Enkele spots overlappen mekaar zodat je een meer willekeurig effect bekomt. Ook onderaan de tekst schilderen om een druipend effect te creëren Wijzig penseelgrootte en maak zo verschillende druppels

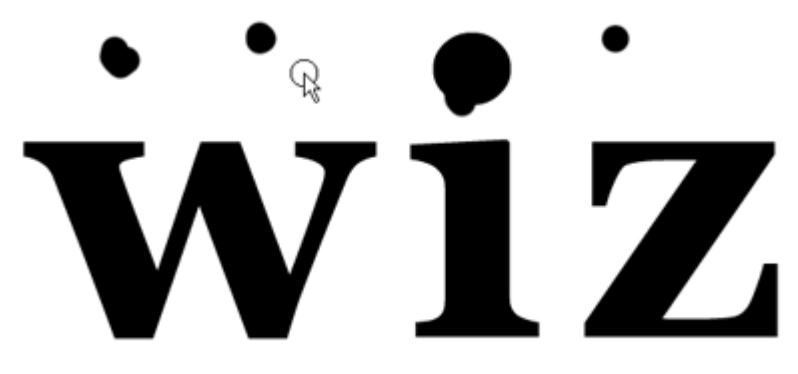

4) Ctrl + klik op de tekstlaag om een selectie ervan te laden, ga naar het kanalen palet, nieuw kanaal maken, vul in het alfa kanaal de selectie met wit.

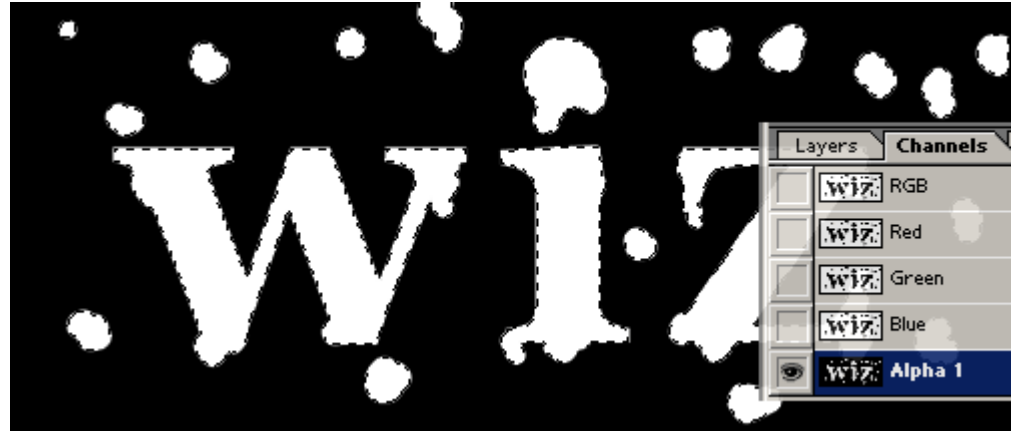

5) Ctrl + D = Deselecteren, ga dan naar Filter  $\rightarrow$  Vervagen  $\rightarrow$  Gaussiaans vervagen, straal = 5px

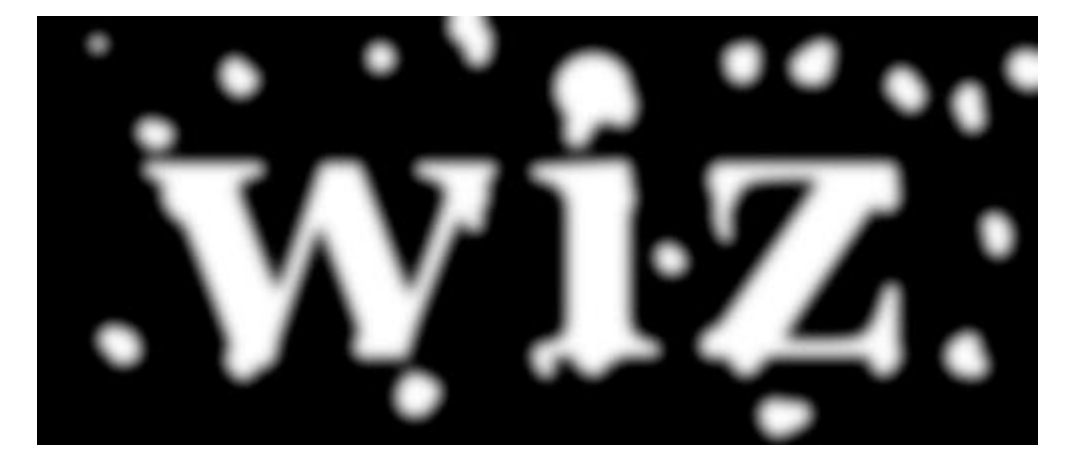

6) Afbeelding  $\rightarrow$  Aanpassingen  $\rightarrow$  Niveaus, pas de niveaus aan tot de afbeelding leesbaar of scherp is zoals je het zelf wenst

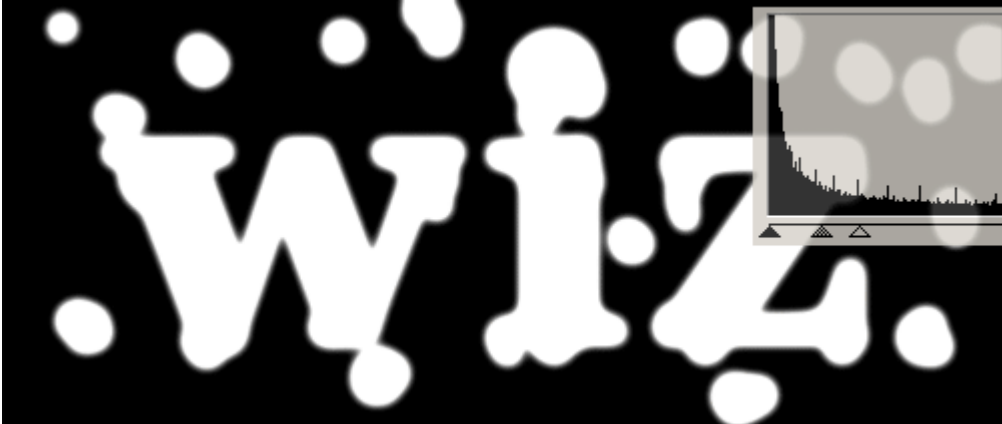

7) Ctrl + klik op het kanaal om de selectie te laden

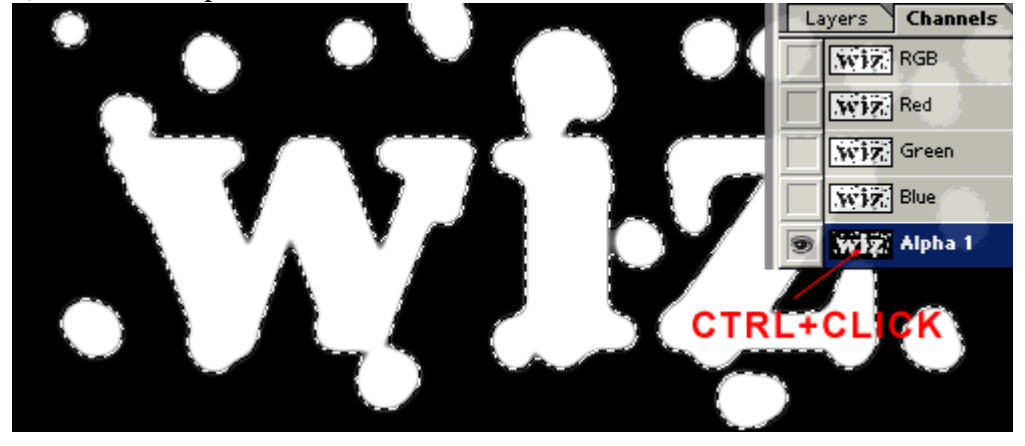

8) Keer nu terug naar het lagen palet. Oogje uitzetten van de originele tekstlaag.

| Layers Channels Paths |                 |     |
|-----------------------|-----------------|-----|
| Normal                | Decity: 10      | 10% |
| -CL                   | ICK TO HIDE     |     |
| Lock:                 | y tr ⊡ Fill: [L | 10% |
|                       | wiz viz         |     |
| <b>S</b>              | Background      | ۵   |

9) Nieuwe laag, vul de selectie op deze nieuwe laag met # FFC85A. Daarna CTRL+D om te deselecteren.

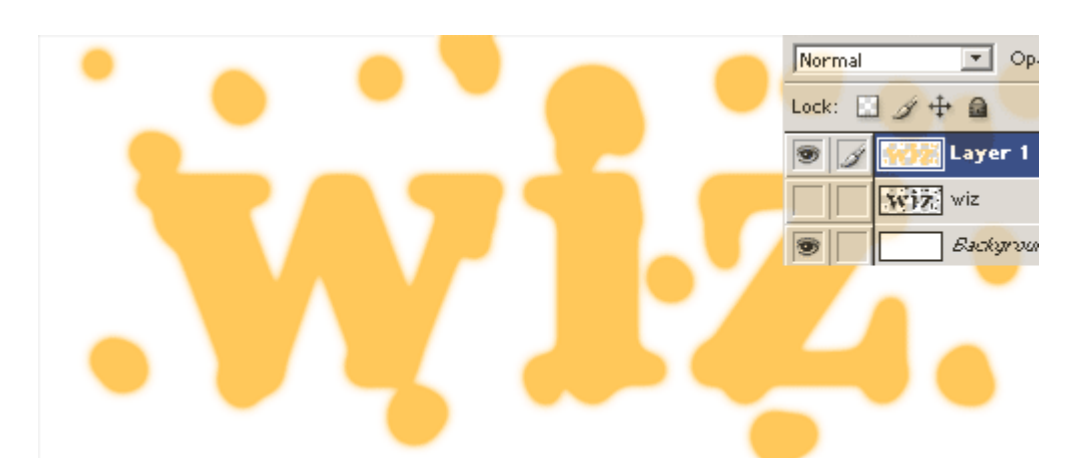

10) Geef aan deze laag als laagstijl: Slagschaduw, enkel getoonde instellingen wijzigen, de rest blijft standaard staan.

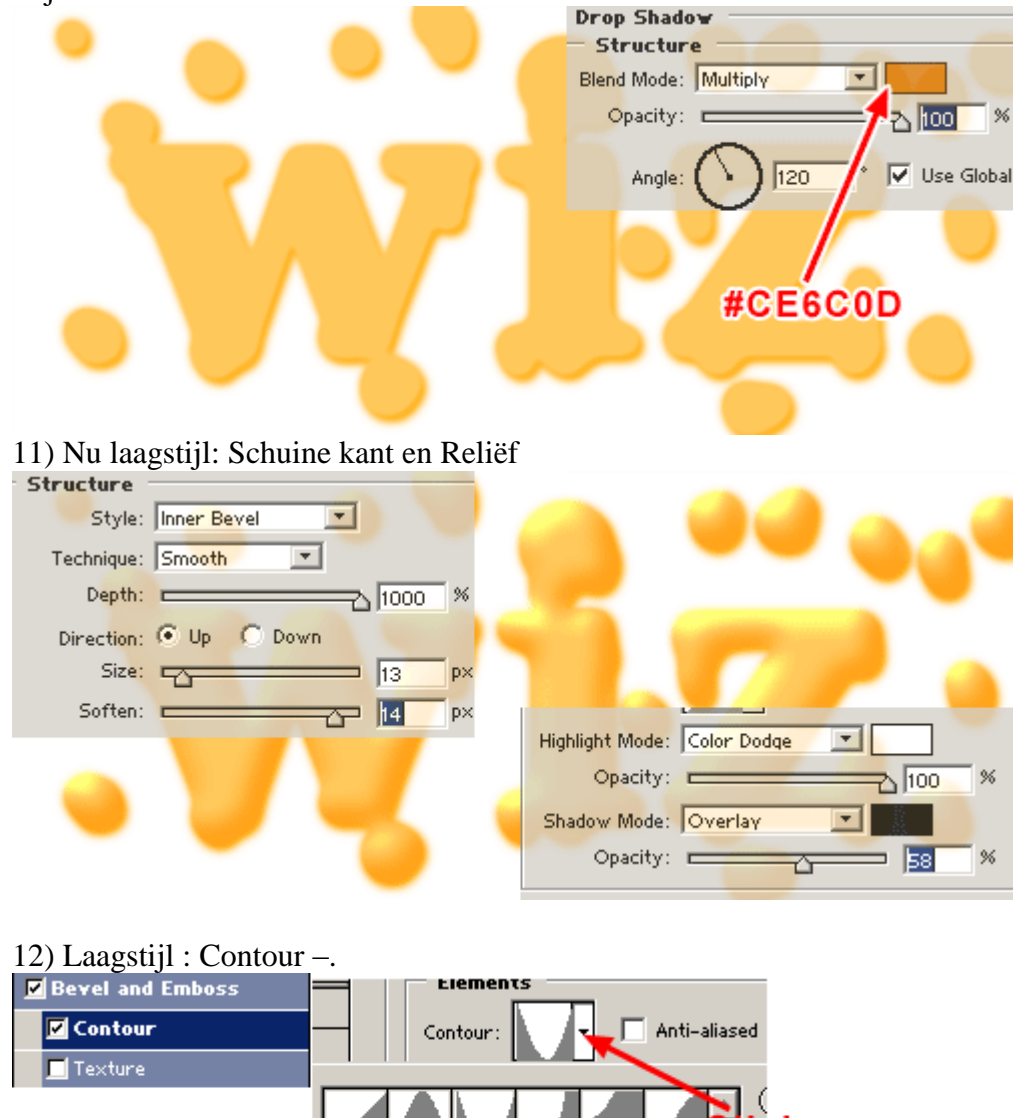

Cone

13) pas het bereik wat aan om de verschillende effecten uit te proberen.Je kan ook nog Kleurtoon/verzadiging aanpassen en zo de kleur van de tekst wijzigen.

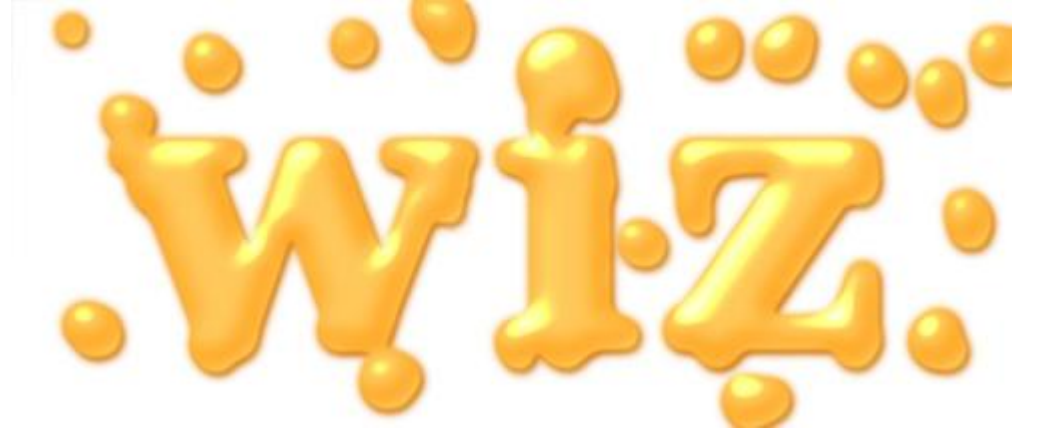

Hieronder het bekomen resultaat:

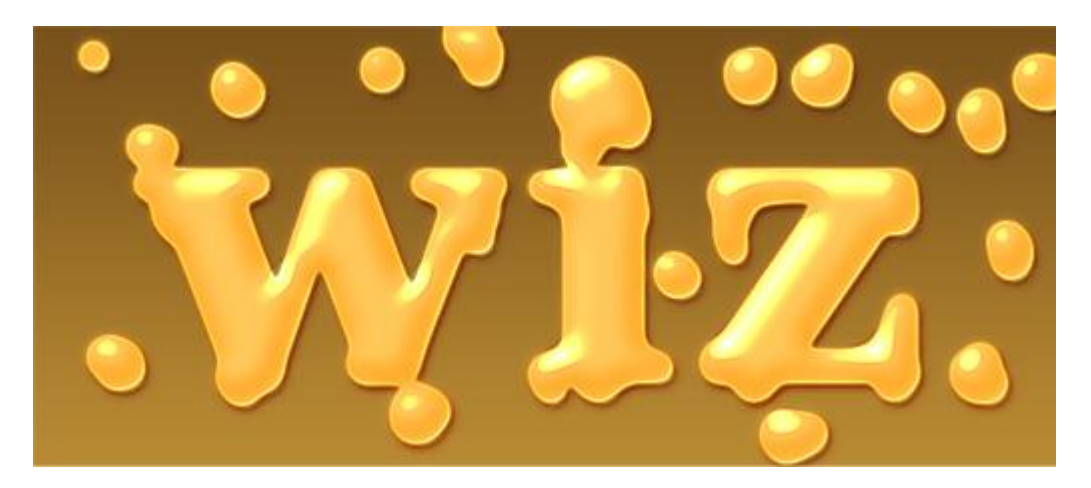